# **GEOS Preparer Account Creation**

Disclaimer: GEOS was designed to work best in Internet Explorer Web Browser version 8 and later.

**Step 1:** In your browser, navigate to <u>https://geos.epd.georgia.gov/GA/GEOS/Public</u> and click the **"Create a New Account"** link on the login page.

| A A A               | Add Website to Bookmarks       |
|---------------------|--------------------------------|
|                     | Public Login                   |
| C PAR               | User name                      |
| and the second      | mperkins.ro                    |
| 1. 30               | Password                       |
|                     |                                |
|                     | Login                          |
| e Permitting &      | Need more help?                |
|                     | Oreate a new account           |
| ice reports online. | Ø Forgot password?             |
| <b>P</b> 0:         | Release Date: October 17, 2014 |
| niine;              | Version: 4.0014.1017.25239     |

**Step 2:** Enter in your personal identification and contact information (Business, Name, Username, Title, address, e-mail, phone number).

Any field that contains an *icon* is required and must be filled to continue. If these fields are not filled, the system will display a validation error that fields are missing. Once complete, click the 'Next' button.

By placing the mouse over the <sup>20</sup> icon, a help box will display to provide additional information.

| City:                   | Country:              | * State: * Zip:      |                  |
|-------------------------|-----------------------|----------------------|------------------|
| Primary Phone Number:   | Extension:            | Mobile Phone Number: | Mobile Provider: |
| I want to receive SMS r | nessages through a mo | vbile phone.         |                  |
|                         |                       |                      |                  |
| ck To Login Next >      | >                     |                      |                  |

CREATE ACCOUN

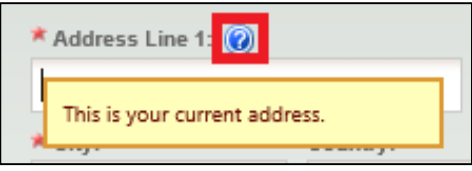

**Step 3:** Select preparer for both account group and account type.

| CREATE ACCOUNT                                                           |
|--------------------------------------------------------------------------|
| For public user to create user account. (*) Denotes a required field.    |
| * Account group:  Preparer  Responsible Official Account type:  Preparer |
| Back To Login << Previous Next>>                                         |

**Step 4:** Once the selections have been saved, you will need to provide answers to a few security questions. These questions will be used later to retrieve a lost password and used to submit applications.

| For public us  | er to create user account. (*) Denotes a required field.                             |  |  |
|----------------|--------------------------------------------------------------------------------------|--|--|
| Security C     | Security Questions                                                                   |  |  |
| One of the fol | llowing security questions will be referenced during the application submission proc |  |  |
|                |                                                                                      |  |  |
| Question       | 1:<br>the first and middle name of your aldest sibling? M                            |  |  |
| What is        | the first and middle name of your ordest sibling? •                                  |  |  |
| Answer:        |                                                                                      |  |  |
| Question       | 2:                                                                                   |  |  |
| What is        | your birthday?                                                                       |  |  |
| Answer:        |                                                                                      |  |  |
|                |                                                                                      |  |  |
| Question       | 3:<br>the name of the bosnital where you were born?                                  |  |  |
| What is        | the name of the hospital where you were born: •                                      |  |  |
| Answer:        |                                                                                      |  |  |
| Question       | 4:                                                                                   |  |  |
| what is        | your best friend's last name? 🗸                                                      |  |  |
| Answer:        |                                                                                      |  |  |
|                |                                                                                      |  |  |
| what is        | the last name of your favorite teacher?                                              |  |  |
| 0              |                                                                                      |  |  |
| Answer.        |                                                                                      |  |  |
|                |                                                                                      |  |  |

**Step 5:** To finalize the application, a CAPTCHA needs to be verified. Once verified, the account will be created.

**Step 6:** The system will display instructions on how to activate the account so that all features can be opened.

## CREATE ACCOUNT

#### For public user to create user account. (\*) Denotes a required field.

Congratulations! Your account has been created successfully. Please check your e-mail for your temporary password. To have your account fully functional, plant of you are registered as a Responsible Official, please print out and mail your signed Subsriber Agreement to EPD. Your "certification and submission" access will be granted after EPD reviews and approves your signatory identity. 2. If you are registered as Present, please inform corresponding Responsible Official of your new acount. You can start prepare for the RO, after the RO associates your account with hishers."

### Back To Login Print Subscriber Agreement

If you are registered as a RO, you are required to sign and mail a hard-copy Subscriber Agreement to EPD.

Picture Verification

Ndazkm

Back To Login << Previous Create Acc

Enter the characters you see

**Step 7:** You will receive an e-mail notification of the account creation with your login name and randomly generated password. You can use this information to login into the GEOS Public Portal.

#### Dear Bill Smith:

Your new account has been created. Your login name is: bsmlth Your password is: H6bJpXGx

Upon login, you can go to "My Account" -> "Password / PIN" to customize your password into something that will be easier for you to remember.

Thank you for using the Georgia EPD GEOS System! If you have any questions, please do not hesitate to contact the GEOS System help center.

Regards, Georgia EPD GEOS System